## **PSP** - Estender certificado

## Agência de Navegação

1. Acessar o DUV com a agência de navegação no caminho "Vigilância Sanitária -> Estender Certificado" e executar "Estender" no menu de Ações. A Declaração Marítima de Saúde deve estar preenchida;

## Documento Único Virtual - Alterar

| - Dendências                                 | Confirmar Solicitação de Atracação Cancelar Duv Fechar <u>3 pendência</u> : | <u>8</u>           |                          |
|----------------------------------------------|-----------------------------------------------------------------------------|--------------------|--------------------------|
| Informações Gerais                           |                                                                             |                    |                          |
| -D Escalas                                   | Ectondor cortificado                                                        |                    |                          |
| Estadia                                      | Estender certificado                                                        |                    |                          |
| Informações Sanitárias                       |                                                                             |                    |                          |
| Provisões de Bordo                           |                                                                             |                    |                          |
| - 🔯 Cargas                                   | Lista de extensões de certificado                                           |                    |                          |
| Pessoas                                      |                                                                             |                    |                          |
| Importação de Dados                          | Nº Certificado ≜                                                            | Tipo Certificado 🛎 | Emissão ≜                |
| Cópia de Dados                               |                                                                             |                    |                          |
| 🖓 Operações                                  |                                                                             |                    | Nenhum registro encontra |
| 📲 Chegadas e Saídas                          |                                                                             |                    |                          |
| 🖳 Vigilância Sanitária                       |                                                                             |                    |                          |
| — Agendamento de Inspeção                    |                                                                             |                    |                          |
| — Dertificados Não PSP                       |                                                                             |                    |                          |
| — Ormunicação de Chegada                     |                                                                             |                    |                          |
| — Ormunicações de Abastecimento de Alimentos |                                                                             |                    |                          |
| Estender Certificado                         |                                                                             |                    |                          |
| - 🖳 Livro Médico de Bordo                    |                                                                             |                    |                          |
| Notificações de Inspeção                     |                                                                             |                    |                          |
| Solicitações de Certificados                 |                                                                             |                    |                          |
| - D TCSV                                     |                                                                             |                    |                          |
| TISEM                                        |                                                                             |                    |                          |
| 🖳 🖳 Polícia Marítima                         |                                                                             |                    |                          |
|                                              |                                                                             |                    |                          |
| Estender certificado                         |                                                                             |                    | 0                        |

| Lista de ex | tensões de certificado      | ten Selecionados: 0 III Ações - O Colunas - ▼ Fitros |           |             |                  |          |    |           |   |
|-------------|-----------------------------|------------------------------------------------------|-----------|-------------|------------------|----------|----|-----------|---|
|             | N° Certificado 🗢            |                                                      | Emissão 🗢 | Expiração ¢ | Prorrogada até 🗢 | Estender | 51 | ituação 🗢 | 4 |
|             | Nenhum registro encontrado. |                                                      |           |             |                  |          |    | *         | a |
|             |                             |                                                      |           |             |                  |          |    |           | _ |

 Na tela seguinte o sistema já vem pré preenchido com o valor "Sim" no campo "Estender certificado existente na embarcação?" para que o usuário visualize o certificado existente na embarcação para estender, caso não existam certificados válidos, alterar o valor para "Não". Preencher os campos e clicar em Salvar;

| DADOS DA SOLICITAÇÃO                           |          |                                          |  |  |  |  |  |
|------------------------------------------------|----------|------------------------------------------|--|--|--|--|--|
| Estender certificado existente na embarcação?* |          |                                          |  |  |  |  |  |
| Sim                                            |          |                                          |  |  |  |  |  |
| Nº Certificado *                               |          | Tipo do certificado                      |  |  |  |  |  |
|                                                | ٩        |                                          |  |  |  |  |  |
| País                                           |          | Porto                                    |  |  |  |  |  |
|                                                |          |                                          |  |  |  |  |  |
| Data de emissão                                |          | Data de expiração                        |  |  |  |  |  |
|                                                |          |                                          |  |  |  |  |  |
| Prorrogada até                                 |          |                                          |  |  |  |  |  |
|                                                |          |                                          |  |  |  |  |  |
| Justificativa *                                |          |                                          |  |  |  |  |  |
|                                                |          | · · · · · · · · · · · · · · · · · · ·    |  |  |  |  |  |
| Descrição                                      |          |                                          |  |  |  |  |  |
|                                                |          |                                          |  |  |  |  |  |
|                                                |          |                                          |  |  |  |  |  |
|                                                |          | li li li li li li li li li li li li li l |  |  |  |  |  |
| ANEXOS*                                        |          |                                          |  |  |  |  |  |
|                                                |          |                                          |  |  |  |  |  |
|                                                |          | Filtros                                  |  |  |  |  |  |
| Nome arquivo 🗢                                 |          | Anexo                                    |  |  |  |  |  |
| Nen                                            | hum regi | stro encontrado.                         |  |  |  |  |  |
|                                                |          |                                          |  |  |  |  |  |
| Último Certificado Emitido 🕚                   |          |                                          |  |  |  |  |  |
| Não há registros na lista.                     |          |                                          |  |  |  |  |  |
|                                                |          |                                          |  |  |  |  |  |
| Salvar Desistir                                |          |                                          |  |  |  |  |  |

3. Ao clicar em um registro da lista de extensões de certificado, que esteja com a situação "solicitada" e executar a ação "Cancelar" no menu de Ações, a solicitação será cancelada;

| Estender certificado                    |                                                                 |            |             |            |  |  |  |  |
|-----------------------------------------|-----------------------------------------------------------------|------------|-------------|------------|--|--|--|--|
| SUCESSO                                 |                                                                 |            |             |            |  |  |  |  |
| Registro(s) de Certificado Estendido ca | Registro(s) de Certificado Estendido cadastrado(s) com sucesso. |            |             |            |  |  |  |  |
| Lista de extensões de certificado       |                                                                 |            |             |            |  |  |  |  |
| N° Certificado 🗢                        | Tipo Certificado 🗢                                              | Emissão 🗢  | Expiração 🗢 | Estender   |  |  |  |  |
| 545454545                               | Certificado de Controle Sanitário de Bordo (CCSB)               | 21/05/2024 | 31/05/2024  | Cancelar   |  |  |  |  |
| 123456                                  | Certificado de Isenção de Controle Sanitário de Bordo (CICSB)   | 21/05/2024 | 21/06/2024  | 21/07/2024 |  |  |  |  |

## **ANVISA**

 Acessar o respectivo DUV no caminho "Vigilância Sanitária -> Estender Certificado" e clicar no registro em que a situação esteja "Solicitada". Ao final da tela selecionar uma forma de assinatura (Gov.br ou Assinatura Digital) e clicar em "Inserir carimbo digital". A ação "Recusar" fará com que a solicitação de extensão seja cancelada.

| Número do certificado                                                     | Tipo do certificado                   |  |  |  |
|---------------------------------------------------------------------------|---------------------------------------|--|--|--|
| 23456 Certificado de Controle Sanitário de Bordo (CCSB)                   |                                       |  |  |  |
| País Porto                                                                |                                       |  |  |  |
| Brasil                                                                    | SANTOS - BRSSZ                        |  |  |  |
| Data de emissão                                                           | Data de expiração                     |  |  |  |
| 21/05/2024                                                                | 21/06/2024                            |  |  |  |
| Prorrogada até                                                            |                                       |  |  |  |
| 21/07/2024                                                                |                                       |  |  |  |
| Justificativa                                                             |                                       |  |  |  |
| Ausência de disponibilidade de data (agendamento) para inspeção sanitária |                                       |  |  |  |
| Descrição                                                                 |                                       |  |  |  |
| DFSDFS SS 44                                                              |                                       |  |  |  |
| ANEXOS*                                                                   |                                       |  |  |  |
|                                                                           | 🝸 Filtros 🛃 Baixar 🗸                  |  |  |  |
| Nome arquivo 🗢                                                            | Anexo                                 |  |  |  |
| Fluxo da funcionalidade Agendamento de Inspeções_Release2.pdf             | <u>*</u>                              |  |  |  |
|                                                                           | · · · · · · · · · · · · · · · · · · · |  |  |  |
| Último Certificado Emitido 🚯                                              |                                       |  |  |  |
| Não há registros na lista.                                                |                                       |  |  |  |
|                                                                           |                                       |  |  |  |
| Forma de assinatura *                                                     |                                       |  |  |  |
| · ·                                                                       |                                       |  |  |  |
| Inserir carimbo digital Recusar Desistir                                  |                                       |  |  |  |

 Para visualizar o documento estendido acessar o caminho "Informações Gerais -> Dados da Embarcação" e no agrupamento "Certificados" clicar em "Baixar Anexo";

| Relação |                |                                                                                 |                 |                   |               |        |              |  |  |
|---------|----------------|---------------------------------------------------------------------------------|-----------------|-------------------|---------------|--------|--------------|--|--|
|         | Nº Certificado | Tipo de Certificado                                                             | Data de Emissão | Data de Expiração | Unidade Local | Estado | Baixar Anexo |  |  |
|         | 123456         | Certificado de Isenção de<br>Controle Sanitário de Bordo<br>(CICSB) - Estendido | 21/05/2024      | 21/07/2024        |               | Válido | ۲            |  |  |

- Certificados -

3. Para verificar a autenticidade do documento acessar no menu superior esquerdo a funcionalidade "Serviços → Autenticidade de Documentos".

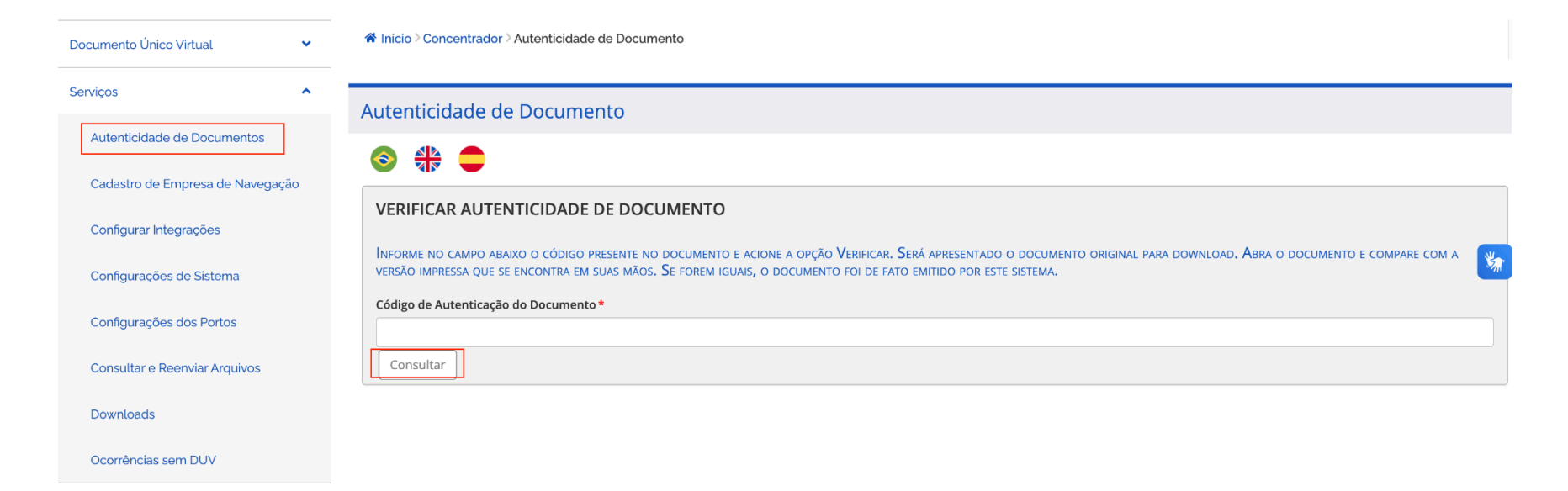